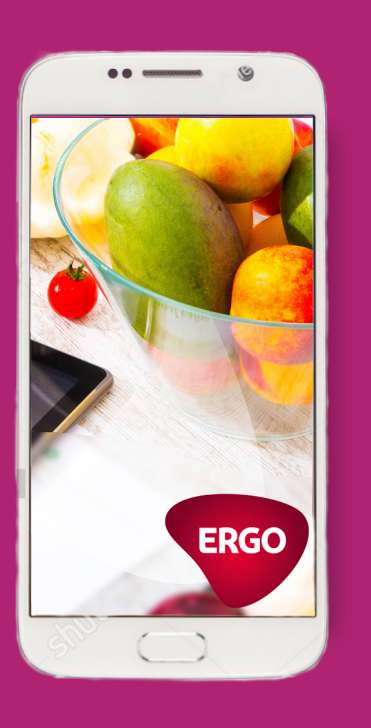

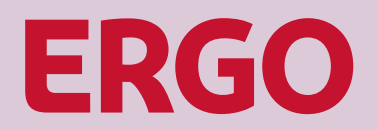

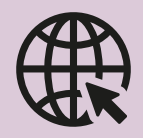

Lae alla ERGO Estonia mobiilirakendus või uuenda seda

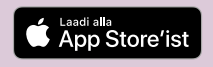

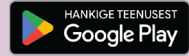

# Mobiilirakenduse kasutamise juhend

## Rakenduse käivitamine

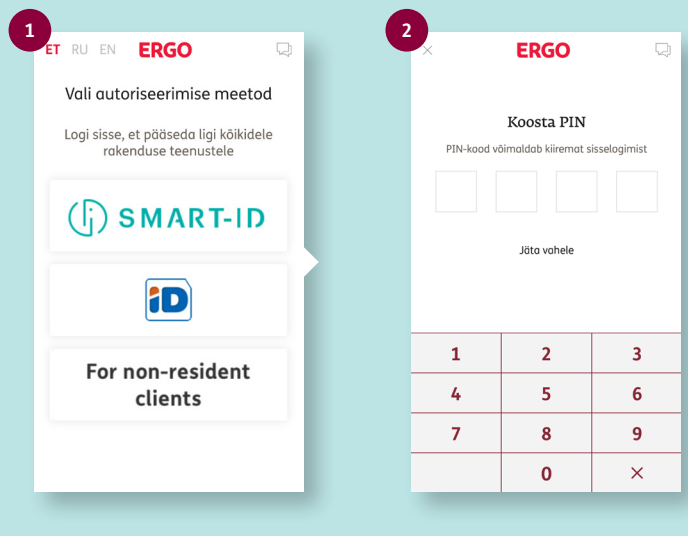

### Vali autentimismeetod

Logi sisse, et pääseda ligi kõigile ERGO rakenduse teenustele.

### PIN-koodi loomine

Kui oled loonud PIN-koodi, saad järgmisel korral mobiilirakendusse kiiremini sisse logida.

## Pärast sisse logimist on saadaval järgmised võimalused

| 1                                                   |                              |            |                       |              |                                       |                               |
|-----------------------------------------------------|------------------------------|------------|-----------------------|--------------|---------------------------------------|-------------------------------|
| ERGO                                                | ERGO                         | $\Box$     | ERGO                  | ₽.           | ERG                                   | 0                             |
|                                                     | SINU NIMI                    | Logi välja | SINU NIMI             | Logi välja   | SINU NIMI                             | Logi vä                       |
|                                                     | Lepingu info                 |            | Üldine poliisi info   | rmatsioon    | Ambulatoorr                           | ne arstiabi                   |
|                                                     | Üldine poliisi informatsioon | >          | + Välistused          |              | + Kirjeldus                           |                               |
|                                                     | Ambulatoorne arstiabi        | >          | + Kindlustusjuhtumite | e materjalid | + Hüvitamisele kuu                    | ıluvad teenused               |
|                                                     |                              | Í          | + Kontaktid           |              | + Välistused                          |                               |
| Vaata, millised teenused kuuluvad<br>hüvitamisele.  |                              |            |                       |              |                                       |                               |
| Avan ülevaate                                       |                              | _          |                       |              |                                       |                               |
| Estan Limit Polis Seeded                            |                              |            |                       | _            |                                       |                               |
| Saa teada, milliseid<br>raviteenuseid poliis katab. | Üldteave poliisi ka          | ohta.      | Hüvitata<br>raviteenu | vad<br>sed.  | Vali kindl<br>kaitse ja tu<br>tingimu | lustus-<br>tvu selle<br>stega |

Alajaotusest "Poliis" saad näha oma ravikindlustuslepingu kaitseid

## Hüvitistaotluse esitamine

| ERGO                                                                      | 2× 🛛                                               | 3, 🖓                                           | 4. <u> </u>                                                   |  |  |
|---------------------------------------------------------------------------|----------------------------------------------------|------------------------------------------------|---------------------------------------------------------------|--|--|
| Esita ravikindlustuse hüvitise<br>taotlus mugavamalt kui kunagi<br>varem! | SINU NIMI Logi välja<br>Kinnitan kontaktandmed     | sınu nimi Logi vēlja<br>Vali teenused          | SINU NIMI Logi välja                                          |  |  |
|                                                                           | Telefon 🗸<br>56773275<br>E-post                    | Ambulatoorne arstiabi     Haiglaravi           |                                                               |  |  |
| Täida Pildista Saa<br>taotlus dakument Otsus                              | argo.nuusmaaifigmail.com                           | Retseptiravimid                                | Lisan dokumendid<br>Tee foto orvetest vm dokumentidest        |  |  |
|                                                                           |                                                    | Raseduse jälgimine     Hambaravi               | <ul> <li>Kasutan kaamerat</li> <li>Valin galeriist</li> </ul> |  |  |
| Hüvitistootlus                                                            | ТÜHISTA <b>Ј</b> АТКА                              | Vaktsineerimine                                | Vaktsineerimine                                               |  |  |
| Eston Limit Polis Seoded                                                  | Sicesta ema                                        | Prillid, läätsed      Profülaktilised uuringud |                                                               |  |  |
| "hüvitistaotlus"                                                          | kontaktandmed                                      | Kriitilised haigused                           | foto või vali see telefoni                                    |  |  |
|                                                                           | Telefon, E-post.<br>Kui oled sisse logitud         | Muud ravikulud                                 | galeriist                                                     |  |  |
|                                                                           | siis on Sinu andmete osa<br>automaatselt täidetud. | Ambulatoorne taastusravi TÜHISTA JÄTKA         |                                                               |  |  |

Märgi millise raviteenuse eest hüvitist taotled

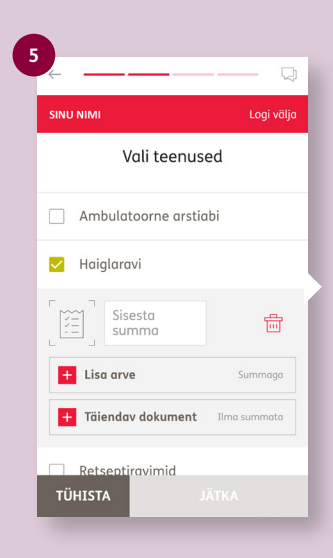

#### Sisesta raviteenuse eest tasutud summa ja lisa dokumendid

Kui maksedokumente on mitu, klõpsa vastava kaitse all "Lisa arve".

Kui soovid lisada näiteks saatekirja, klõpsa "Täiendav dokument".

| INU NIMI             | Logi väl         |
|----------------------|------------------|
| Sinu po              | ingaandmed       |
| Sinu arve            | ldusarve number  |
| Pank 🗸               |                  |
| AS Citodele bon      | ka Eesti filiool |
| Kontonumber IBAN 💊   | (                |
| 37406080267          |                  |
| Konto omanik 🗸       |                  |
| ARGO RUUSHA          | 6.               |
| Konto omaniku isikuk | ood 🗸            |
| 37406080267          |                  |
| Kulud kokku 🗸        |                  |
| 100.00 EUR           |                  |
| ΤΪΗΙSTA              | ΙΑΤΚΑ            |

Sinu pangakonto, millele tasutakse kindlustushüvitis

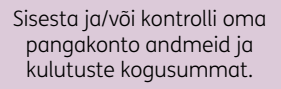

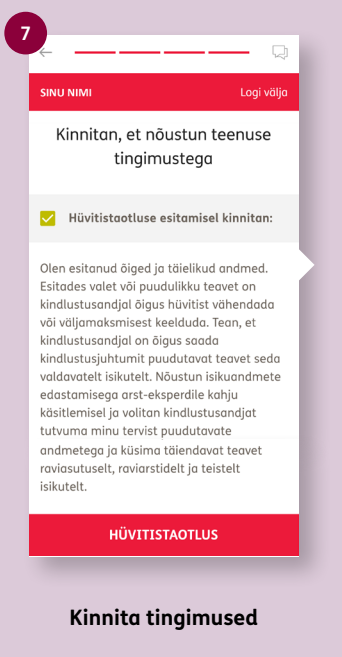

Hüvitistaotluse esitamiseks klõpsa "Hüvitistaotlus".

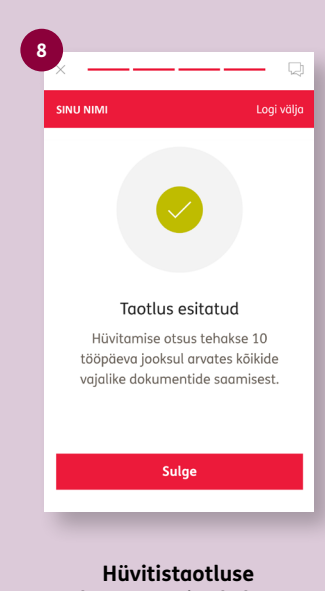

Hüvitistaotluse kättesaamise kohta saadetakse Sulle kinnitus e-postile

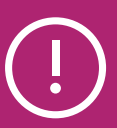

Kui mobiilirakendusse siseneda ei õnnestu, pöördu palun ERGO klienditeeninduse poole telefonil 610 6500 või e-postil info@ergo.ee

- kontrolli, kas Sinu kindlustusleping kehtib;
- täpsusta, kas Sinu kohta esitatud andmed on ERGO kliendibaasis korrektsed.

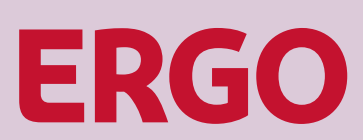

Ravikindlustust pakub ERGO Life Insurance SE Eesti filiaal. Tutvu tingimustega ja küsi lisainfot.